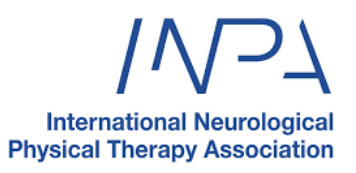

## HOW TO SIGN UP TO THE INPA WEBINAR

- 1. Go to INPA Connect Register here if not already signed up
- 2. Go to the EVENTS tab on the left navigation

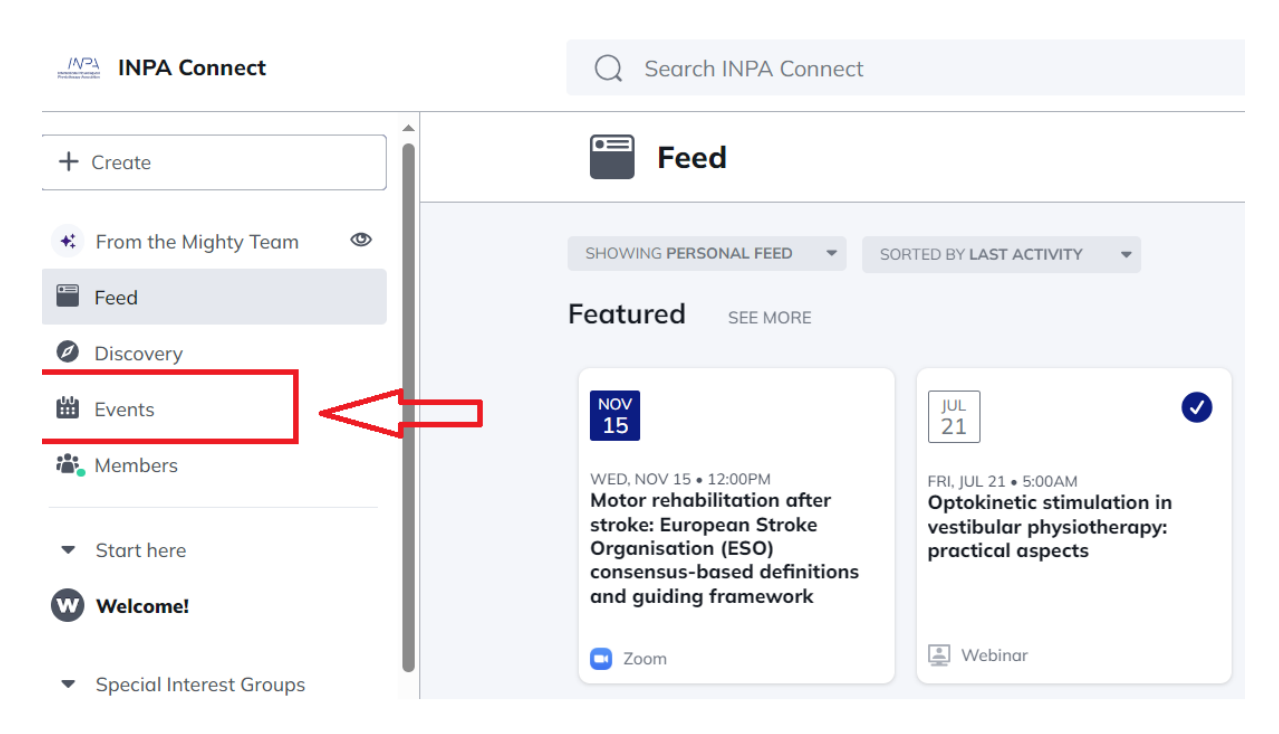

## 3. Find the EVENT and select 'GOING' from the dropdown menu

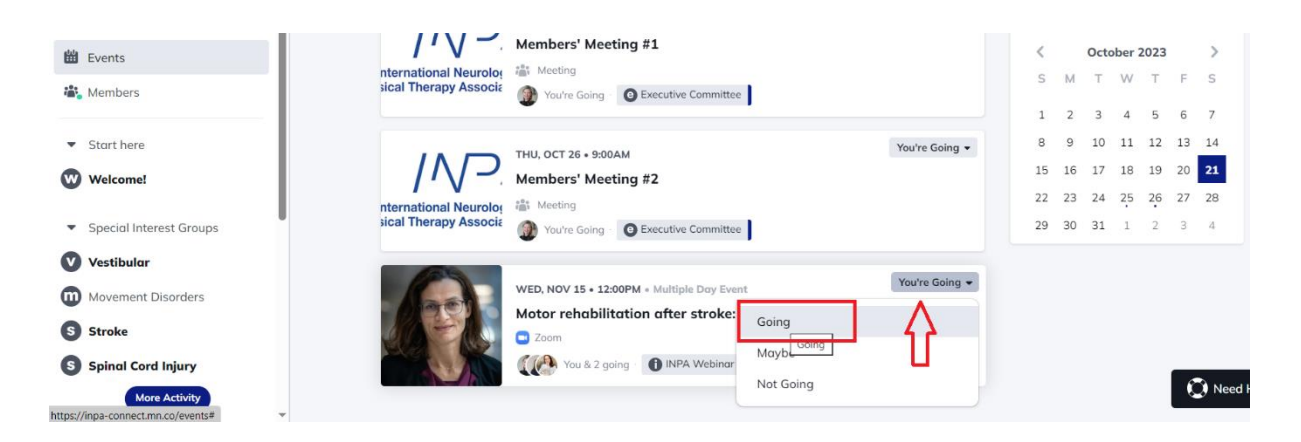

4. Add the event to your calendar by clicking 'VIEW EVENT' to open the event and 'ADD TO CALENDAR'.

| l   |                                                          |                                      |  |
|-----|----------------------------------------------------------|--------------------------------------|--|
| ₽₽  | Wed, Nov 15 at 12:00pm to<br>Thu, Nov 16 at 12:00am AEDT |                                      |  |
| •   | Zoom                                                     |                                      |  |
|     |                                                          | You and 2 other<br>members are going |  |
|     | $\mathbf{\nabla}$                                        | Change Your RSVP<br>See All RSVPs    |  |
| Add | to Calendar Webinar Link                                 |                                      |  |

NOTE: You will be sent an email EVENT reminder 30 minutes before the WEBINAR directing you to INPA CONNECT. We suggest opening the webinar early to avoid connection disruption.

## HOW TO ACCESS THE WEBINAR

- 1. Open INPA Connect
- 2. Find the EVENT
- 3. Click on 'VIEW THE EVENT' and click on 'WEBINAR LINK'. This will open the zoom link.

|     | Wed, Nov 15 at 12:00pm to |                                      |
|-----|---------------------------|--------------------------------------|
| 0   | Zoom                      |                                      |
|     |                           | You and 2 other<br>members are going |
|     | \ <sup>†</sup>            | Change Your RSVP<br>See All RSVPs    |
| Add | to Calendar Webinar Link  |                                      |